# MyEnglishLab Student Quick-Start Guide

# Things you will need:

- 1. A student Access Code (From your lab card or front textbook cover)
- 2. An E-Mail Address
- 3. Your Instructor Course ID

### **To Register**

- 1. Go to www.MyEnglishLabHelp.com/Register
- 2. Click on Change Language.
- 3. Enter Student Access Code. Then, click on Next.

#### Student ID:

- 4. **Confirm** you are registering for a product.
- 5. Click on Create to set up new account.
- 6. Click "I agree to the license agreement." Click Next.
- 7. Enter your **Personal Information**.
- 8. Enter your Account Information.
  - a. UserName: (Use your MDC e-mail address as your UserName.)
  - b. Password: (Use a Password between 8-12 characters including one number.)
- 9. Click on Next.
- 10. Review your information. Click on Finish.
- 11. Click on Go to Your Product.

# **To Join Your Teacher's Course:**

- 1. Go to MyEnglishLabHelp.com/Login.
- 2. Enter your UserName and Password.
- 3. Click on Settings tab.
- 4. Click on Join a Course.
- 5. Enter Your Course ID. For this course, it is:
- 6. Click **OK**.

# To contact tech support:

- 1. Go to www.MyEnglishLabHelp.com
- 2. Click on Contact us (top right corner)
- 3. Enter your information and identify the category of your issue
- 4. Use the live chat or write an email explaining your issue

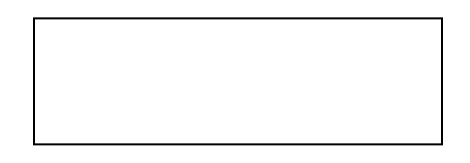